# **Configure Firmware Upgrade in Voice Provisioning Settings on SPA100 Series**

## Objective

The Firmware Upgrade in the SPA100 Series Analog Telephone Adapter is used to improve the performance of the device and keep it up to date.

The objective of this document is to explain how to configure the Firmware Upgrade in the SPA100 Series Analog Telephone Adapter.

### **Applicable Devices**

- SPA112
- SPA122

#### **Software Version**

• 1.3.2-XU (014)

## Software Download URL

SPA100 Series

#### **Firmware Upgrade**

Step 1. Access the Cisco web page and download the latest firmware version. This comes in a .Zip file.

Step 2. Log into the *Phone Adapter Configuration Utility* page and choose **Administration > Firmware Upgrade**. The *Firmware Upgrade* page opens:

| Fi | rmware Upgrade                                              |
|----|-------------------------------------------------------------|
| Γ  | Firmware Upgrade                                            |
|    | Please select a file to upgrade: Choose File No file chosen |
|    | Current firmware version: 1.3.2-XU (014)                    |
|    | Upgrade                                                     |

Step 3. Click **Choose File** to select the .Zip update file from your computer.

Step 4. Click .bin from the .Zip file

Step 5. Click Upgrade.

A warning message appears during firmware upgrade:

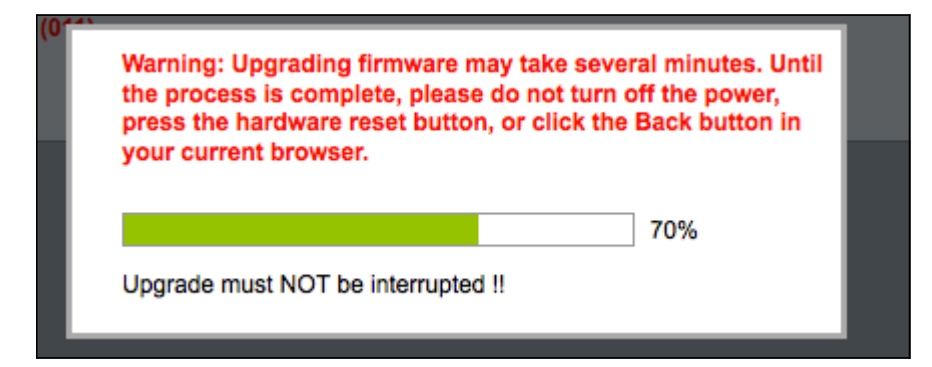

Step 6. The firmware updates successfully and a message appears notifying that the SPA122 will restart.

|   | Upgrade is successful.                                                      |
|---|-----------------------------------------------------------------------------|
| S | PA122 is restartingYou will be returned to the Login page in a few minutes. |
|   |                                                                             |
|   |                                                                             |

Step 7. The user is sent back to the *Login* page where the *username* and *password* fields are required.

Step 8. After the firmware is successfully updated, log into the *Phone Adapter Configuration Utility* page and choose **Voice > Provisioning**. The *Provisioning* page opens:

| Provisioning              |                      |                                           |       |
|---------------------------|----------------------|-------------------------------------------|-------|
| Configuration Profile     |                      |                                           |       |
| Provision Enable:         | yes ‡                | Resync On Reset:                          | yes 🔹 |
| Resync Random Delay:      | 2                    | Resync At (HHmm):                         |       |
| Resync At Random Delay:   | 600                  | Resync Periodic:                          | 3600  |
| Resync Error Retry Delay: | 3600                 | Forced Resync Delay:                      | 14400 |
| Resync From SIP:          | yes 🜲                | Resync After Upgrade Attempt              | yes 🛊 |
| Resync Trigger 1:         |                      |                                           |       |
| Resync Trigger 2:         |                      |                                           |       |
| Resync Fails On FNF:      | yes 🛊                |                                           |       |
| Profile Rule:             | /spa\$PSN.cfg        |                                           |       |
| Profile Rule B:           |                      |                                           |       |
| Profile Rule C:           |                      |                                           |       |
| Profile Rule D:           |                      |                                           |       |
| Profile Name:             |                      | Profile Region:                           |       |
| Log Resync Request Msg:   | \$PN \$MAC Requestin | g resync \$SCHEME://\$SERVIP:\$PORT\$PATH |       |
| Submit Cancel             | Refresh              |                                           |       |

Step 9. Scroll down to the Firmware Upgrade area.

Step 10. Choose "yes" from the **Upgrade Enable** drop-down list to enable firmware upgrade operations.

| Firmware Upgrade<br>Upgrade Enable: | yes 🔻                   |                                            |       |
|-------------------------------------|-------------------------|--------------------------------------------|-------|
| Upgrade Error Retry Delay:          | 3600                    | Downgrade Rev Limit:                       |       |
| Upgrade Rule:                       |                         |                                            |       |
| Log Upgrade Request Msg:            | \$PN \$MAC Requesting   | upgrade \$SCHEME://\$SERVIP:\$PORT\$PATH   |       |
| Log Upgrade Success Msg:            | \$PN \$MAC Successful u | ipgrade \$SCHEME://\$SERVIP:\$PORT\$PATH - | \$ERR |
| Log Upgrade Failure Msg:            | \$PN \$MAC Upgrade fail | ed: \$ERR                                  |       |
| License Keys:                       |                         |                                            |       |

Step 11. Enter a value in the *Upgrade Error Retry Delay* field, to set the retry interval in the case of a failed upgrade attempt. The default value is 3600 seconds.

| Firmware Upgrade           |                                                                      |
|----------------------------|----------------------------------------------------------------------|
| Upgrade Enable:            | yes 🔻                                                                |
| Upgrade Error Retry Delay: | 3600 Downgrade Rev Limit:                                            |
| Upgrade Rule:              |                                                                      |
| Log Upgrade Request Msg:   | \$PN \$MAC Requesting upgrade \$SCHEME://\$SERVIP:\$PORT\$PATH       |
| Log Upgrade Success Msg:   | \$PN \$MAC Successful upgrade \$SCHEME://\$SERVIP:\$PORT\$PATH \$ERR |
| Log Upgrade Failure Msg:   | \$PN \$MAC Upgrade failed: \$ERR                                     |
| License Keys:              |                                                                      |

Step 12. Enter a value in the *Downgrade Rev Limit* field. This enforces a lower limit on the acceptable version number during a firmware upgrade or downgrade. The default setting is empty.

| Upgrade Enable:            | yes 🔻                                                                |                         |  |
|----------------------------|----------------------------------------------------------------------|-------------------------|--|
| Upgrade Error Retry Delay: | 3600                                                                 | Downgrade Rev Limit: 60 |  |
| Upgrade Rule:              | https://www.SPA.com/ac                                               | dmin                    |  |
| Log Upgrade Request Msg:   | \$PN \$MAC Requesting upgrade \$SCHEME://\$SERVIP:\$PORT\$PATH       |                         |  |
| Log Upgrade Success Msg:   | \$PN \$MAC Successful upgrade \$SCHEME://\$SERVIP:\$PORT\$PATH \$ERR |                         |  |
| Log Upgrade Failure Msg:   | \$PN \$MAC Upgrade fa                                                | ailed: \$ERR            |  |
| License Keys:              |                                                                      |                         |  |

**Note:** In order to complete the firmware upgrade operation the firmware version should be greater than or equal to this field.

Step 13. Enter a value in the *Upgrade Rule* field. This parameter defines upgrade conditions and associated firmware URLs. The default setting is empty.

| Firmware Upgrade           | Ves 🔻             |                                                    |       |
|----------------------------|-------------------|----------------------------------------------------|-------|
| Upgrade Error Retry Delay: | 3600              | Downgrade Rev Limit                                | 60    |
| Upgrade Rule:              | https://www.SPA.c | com/admin                                          |       |
| Log Upgrade Request Msg:   | \$PN \$MAC Req    | uesting upgrade \$SCHEME://\$SERVIP:\$PORT\$PATH   |       |
| Log Upgrade Success Msg:   | \$PN \$MAC Succ   | cessful upgrade \$SCHEME://\$SERVIP:\$PORT\$PATH - | \$ERR |
| Log Upgrade Failure Msg:   | \$PN \$MAC Upgi   | rade failed: \$ERR                                 |       |
| License Keys:              |                   |                                                    |       |

Step 14. Enter a value for the Log Upgrade Request Msg field. This is the syslog message

issued at the start of a firmware upgrade attempt.

| Firmware Upgrade           |                     |                                                  |     |
|----------------------------|---------------------|--------------------------------------------------|-----|
| Upgrade Enable:            | yes 🔻               |                                                  |     |
| Upgrade Error Retry Delay: | 3600                | Downgrade Rev Limit:                             | 60  |
| Upgrade Rule:              | https://www.SPA.com | n/admin                                          |     |
| Log Upgrade Request Msg:   | \$PN \$MAC Reques   | sting upgrade \$SCHEME://\$SERVIP:\$PORT\$PATH   |     |
| Log Upgrade Success Msg:   | \$PN \$MAC Succes   | sful upgrade \$SCHEME://\$SERVIP:\$PORT\$PATH \$ | ERR |
| Log Upgrade Failure Msg:   | \$PN \$MAC Upgrad   | le failed: \$ERR                                 |     |
| License Keys:              |                     |                                                  |     |

Step 15. Enter a value for the *Log Upgrade Success Msg* field. This is the syslog message issued after a firmware upgrade attempt completes successfully.

| Upgrade Enable:            | yes 🔻                                                                |                      |    |
|----------------------------|----------------------------------------------------------------------|----------------------|----|
| Upgrade Error Retry Delay: | 3600                                                                 | Downgrade Rev Limit: | 60 |
| Upgrade Rule:              | https://www.SPA.com                                                  | ı/admin              |    |
| Log Upgrade Request Msg:   | \$PN \$MAC Requesting upgrade \$SCHEME://\$SERVIP:\$PORT\$PATH       |                      |    |
| Log Upgrade Success Msg:   | \$PN \$MAC Successful upgrade \$SCHEME://\$SERVIP:\$PORT\$PATH \$ERR |                      |    |
| Log Upgrade Failure Msg:   | \$PN \$MAC Upgrad                                                    | e failed: \$ERR      |    |
| License Kevs:              |                                                                      |                      |    |

Step 16. Enter a value for the *Log Upgrade Failure Msg* field. This is the syslog message issued after a failed firmware upgrade attempt.

| Upgrade Enable:            | yes 🔻                                                                |                      |    |
|----------------------------|----------------------------------------------------------------------|----------------------|----|
| Jpgrade Error Retry Delay: | 3600                                                                 | Downgrade Rev Limit: | 60 |
| Upgrade Rule:              | https://www.SPA.com/a                                                | admin                |    |
| Log Upgrade Request Msg:   | \$PN \$MAC Requesting upgrade \$SCHEME://\$SERVIP:\$PORT\$PATH       |                      |    |
| Log Upgrade Success Msg:   | \$PN \$MAC Successful upgrade \$SCHEME://\$SERVIP:\$PORT\$PATH \$ERR |                      |    |
| Log Upgrade Failure Msg:   | \$PN \$MAC Upgrade                                                   | failed: \$ERR        |    |
| License Kevs:              |                                                                      |                      |    |

Step 17. The *License Keys* field is not currently used by the SPA100 Series ATAs.

Step 18. Click **Submit** to save the settings.